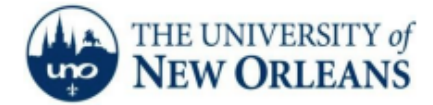

"A member of the University of Louisiana System"

## Connecting to UNOSECURE using Windows 11 Operating Systems

The following instructions and general notes are for Windows 11 users. After the setup is completed, you will need to login to the UNO-Domain only for the initial connection. Please be careful since you are responsible for following all UNO policies regarding the use of the UNO network with your account. *If you encounter any trouble, feel free to contact the Help Desk at (504) 280-4357 or by email at helpdesk@uno.edu. You may also stop by the Help Desk, located in the UCC Room 101.* 

1. Go to **Settings** → Select **Network and Internet**.

| Find      | la setting Q        | Æ                      | Not connected<br>You aren't connected to any networks                 | Get     | Help |
|-----------|---------------------|------------------------|-----------------------------------------------------------------------|---------|------|
|           | Home                |                        |                                                                       |         |      |
|           | System              | ((r                    | Wi-Fi<br>Connect, manage known networks, metered network              | On 🧲    | >    |
| 8         | Bluetooth & devices |                        |                                                                       |         |      |
| 🗢         | Network & internet  | $\widehat{\mathbf{U}}$ | VPN<br>Add, connect, manage                                           |         |      |
| /         | Personalization     | ((y))                  | Mobile hotspot<br>Share your internet connection                      | Off • > |      |
|           | Apps                |                        |                                                                       |         |      |
| •         | Accounts            |                        | Aimbas made                                                           |         |      |
| 0         | Time & language     | \$                     | Stop wireless communication                                           | Off 💽   |      |
| <b>63</b> | Gaming              | P                      | Proxy                                                                 |         |      |
| X         | Accessibility       | *                      | Proxy server for Wi-Fi and Ethernet connections                       |         |      |
| ٠         | Privacy & security  | ß                      | Dial-up<br>Set up a dial-up internet connection                       |         |      |
| 3         | Windows Update      |                        |                                                                       |         |      |
|           |                     | Ŗ                      | Advanced network settings<br>View all network adapters, network reset |         |      |

2. Select Wi-Fi → Select UNOSECURE.

| Fine   | d a setting Q                      | ((r     | Wi-Fi                   | On 🛑    |
|--------|------------------------------------|---------|-------------------------|---------|
| ^      | Home                               | Ŵ       | Show available networks |         |
| *      | System<br>Bluetooth & devices      | (), (), | eduroam<br>UNO Employee |         |
| <<br>م | Network & internet Personalization | -<br>   | unosecure<br>Secured    |         |
| •      | Apps<br>Accounts                   |         | Connect automatically   | Connect |

3. Select Connect → Enter your UNO Username and Password.

4. If this pop-up screen shows, select "Connect".

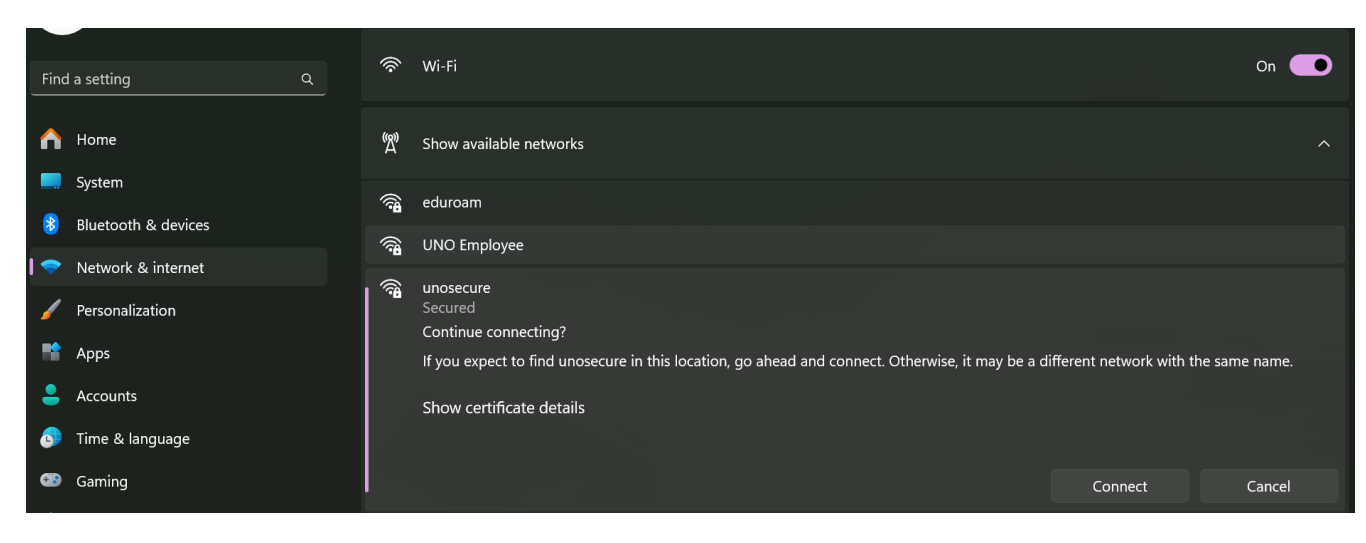

- 5. If the following does not work:
  - a. Go to "Advanced Wi-Fi Network Properties" → "Edit."
  - b. Select the **Security** Tab in the top Left, ensure the section shows:
    - i. Security Type: WPA2-Enterprise
    - ii. Encryption Type: AE5
    - iii. Choose a network authentication method: Microsoft: Protected EAP (PEAP)

If you are still having trouble, contact the Help Desk at (504) 280-4357 or by email at helpdesk@uno.edu. You may also stop by the Help Desk, located in the UCC Room 101.